## "SchulMoodle"

## Einen Moodle-Kurs anlegen

- 1. Nach der Anmeldung klicken Sie im Schulportal auf die Kachel "SchulMoodle".
- 2. Gehen Sie in einen Kursbereich, in dem Sie die Rolle "Kursersteller" haben. Klicken Sie dort auf den Button Neuen Kurs anlegen
- **3.** Geben Sie einen für die Nutzer sprechenden Kursnamen ein - ggf. schulische Konvention beachten.
  - a) z. B. Fach, Klasse, Kürzel, SJ (z. B. Mathe 05a SKL 201920)
  - b) Kurzname auswählen (kann auch der vollstände Kursname sein), z.B. Mathe 05a
  - c) **Wichtig:** Damit der Kurs sofort im Menu "Meine Kurse" erscheint, das Datum auf einen Tag in der Vergangenheit einstellen.
- 4. Im Feld "Kursbeschreibung" kann optional eine öffentlich sichtbare Beschreibung des Kurses sowie unter "Kursbild" ein öffentlich sichtbares Bild ergänzt werden.

Neuen Kurs anlegen

| /ollständiger Kursname | 0 0 |                 |
|------------------------|-----|-----------------|
| Kurzer Kursname        | 0 0 |                 |
| Kursbereich            | 0   | Beispielkurse + |
| Kurssichtbarkeit       | 0   | Anzeigen •      |
|                        |     |                 |

| <ul> <li>Beschreibung</li> </ul> |                                        |
|----------------------------------|----------------------------------------|
| Kursbeschreibung                 |                                        |
| Kursbild                         | <ul> <li>✓</li> <li>Dateien</li> </ul> |

Speichern und anzeigen

Format

Sichern und zurück

- 5. Wechseln Sie unter "Kursformat" ggf. auf das "Wochenformat", falls Sie die Abschnitte im Kurs wochenweise mit Inhalten und Aufgabenstellungen füllen möchten.
- 6. Über "Speichern und anzeigen" gelangen Sie direkt in den neu erstellen Kurs. Über "Sichern und zurück" gelangen Sie zurück in die Kursübersicht des Kursbereichs.
- Weitere Anleitungen und auch Erklärvideos zu SchulMoodle finden Sie im Bereich "Hilfe für Nutzer von Moodle" auf moodle.bildung.hessen.de, oder direkt über den QR Code.

Abbrechen

Einzelaktivität

Soziales Format

Weitere Faktenblätter erhalten Sie bei Ihrem schulischen Administrator für das Schulportal Hessen oder unter **info.schulportal.hessen.de/usesheets** 

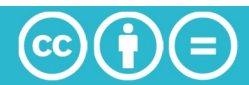